# **CENGAGE UNLIMITED**

All WCCC textbooks are online and available through a product called Cengage unlimited. Every semester, you will find a Course Key or ISBN in your class syllabi. Your syllabi are in My Warren. You use either the Course Key or the ISBN to register your textbooks for the semester.

## **CENGAGE UNLIMITED FOR RETURNING STUDENTS**

If you have previously taken classes at WCCC and have already created a Cengage account, you will not create a new account. Use the same account and add your textbooks through your dashboard as described in STEP 6.

Do NOT create multiple Cengage accounts.

#### CENGAGE UNLIMITED FOR NEW STUDENTS

WCCC does not create an account for you with Cengage. You are responsible for creating your own Cengage account when you start classes. Each semester you will use the same account to load your new textbooks.

Please note that Cengage Unlimited **does not** work properly with Microsoft Edge, Internet Explorer, or Safari web browsers. You need to use either <u>Mozilla Firefox</u> or <u>Google Chrome</u> (available for both PCs and Macs).

#### STEPS TO ACTIVATING YOUR CENGAGE UNLIMITED ACCOUNT

- 1. Find your first Course Key in your class syllabus in MyWarren. Copy the Course Key.
- Go to <u>getenrolled.com</u> and paste the course key into the box that says "Enter your Key" (Note, you will only use this page once for your first Course Key. This step allows you to create your Cengage account. Once you have created your account, you will add and access your textbooks by going through <u>cengage.com</u>).

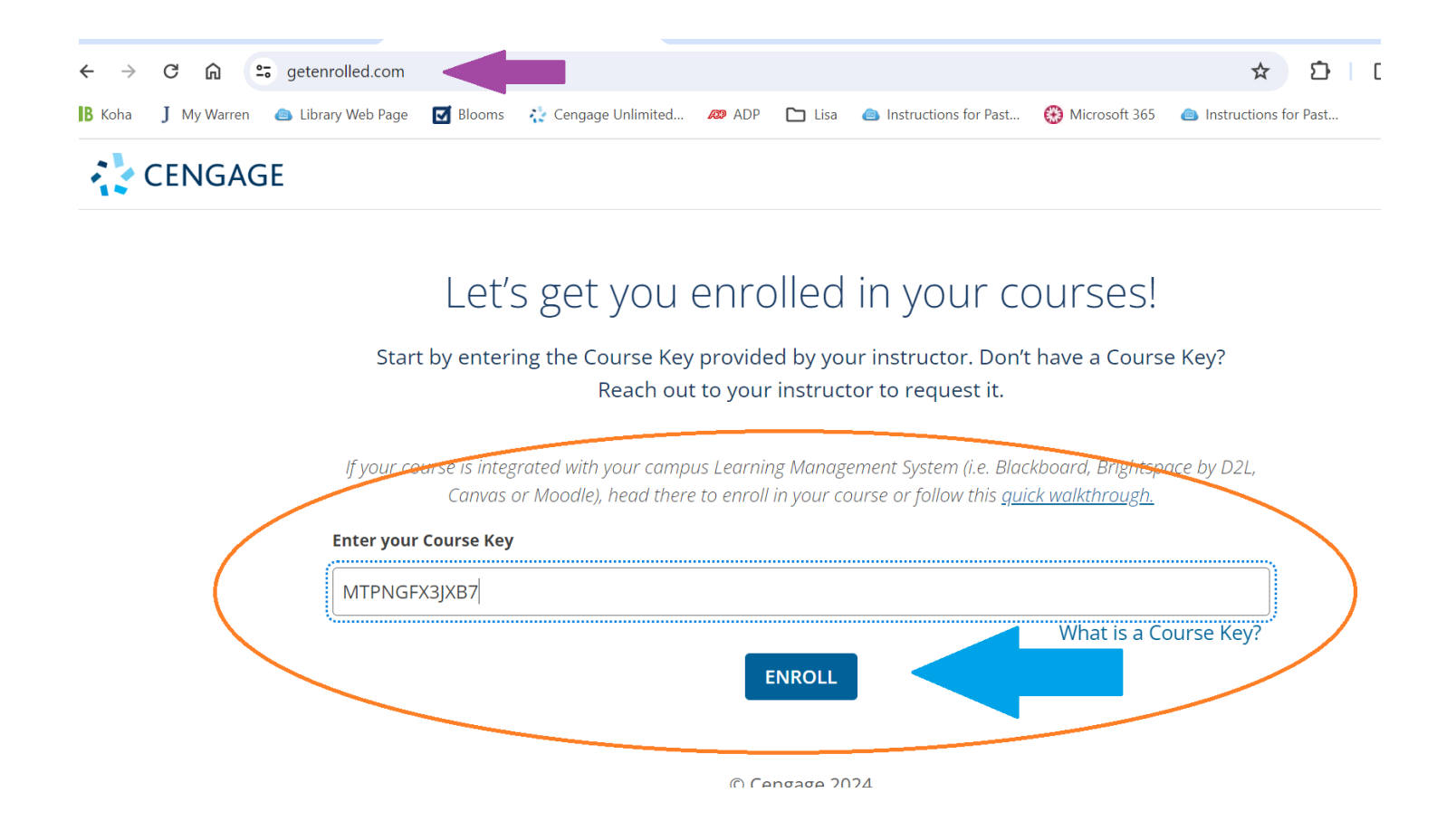

3. Click "ENROLL". This will take you to a page where your textbook is displayed. At the bottom of the page, click "Continue"

# Welcome to Cengage!

Your instructor has selected the following materials for your course. Click 'Continue' to enroll in the course.

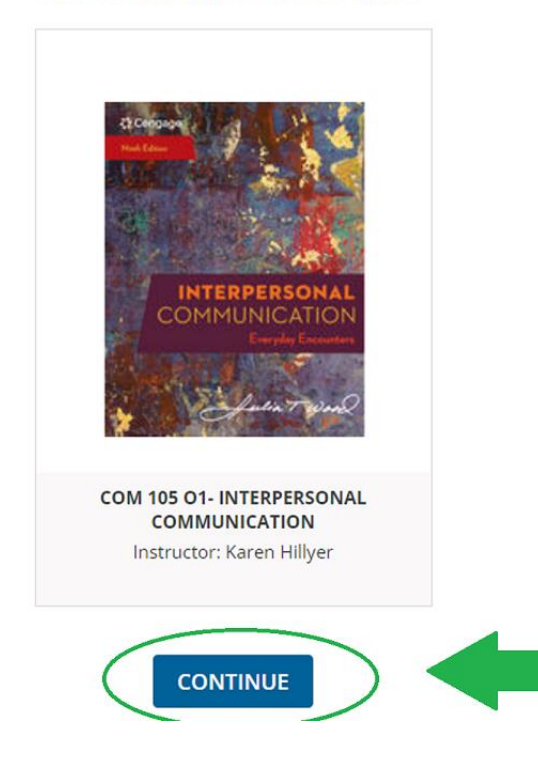

4. This will take you to a sign in page. Because you are a new student, click on "Create Account" at the bottom right of the page.

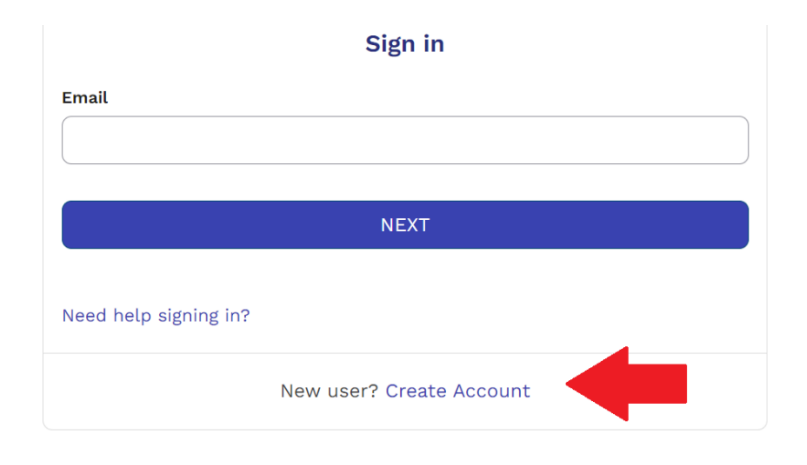

- 5. Follow the steps to create your new student account. When you enter your email address, please use an email that you can access regularly. This does not have to be your WCCC student email. Once your account has been created, your Dashboard will appear.
- 6. If you have additional textbooks to add, you will now do so through your Dashboard. From this point forward, to add and access your textbooks you will go to <u>cengage.com</u>, click on your profile, and go to your Dashboard.

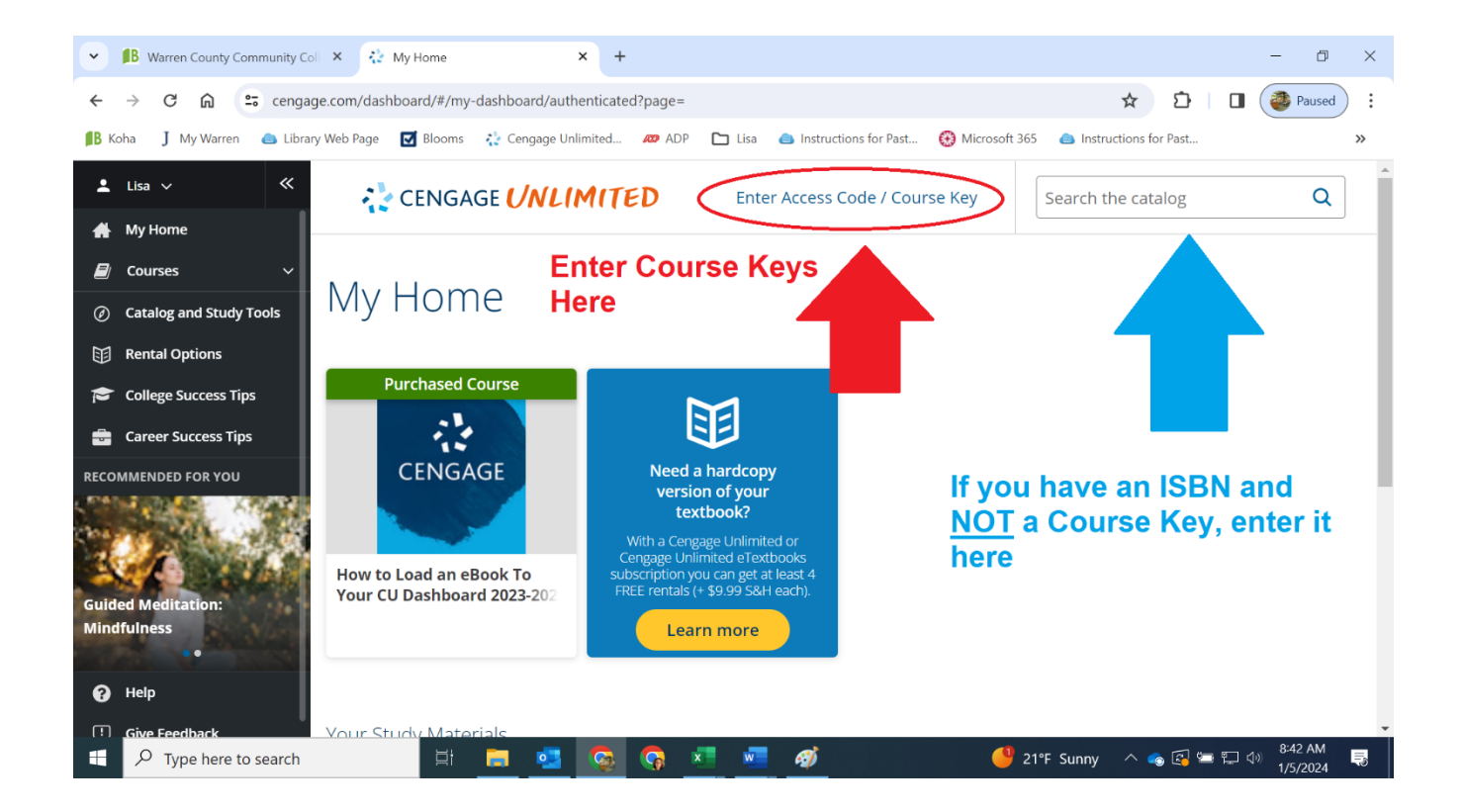

### Need Help?

Need assistance getting started or have questions? We are here to help you! Please contact Dr. Lisa Stoll by either stopping by the library or emailing her at <a href="https://www.library.com">lstoll@warren.edu</a>